EMISIÓN DE CERTIFICADOS

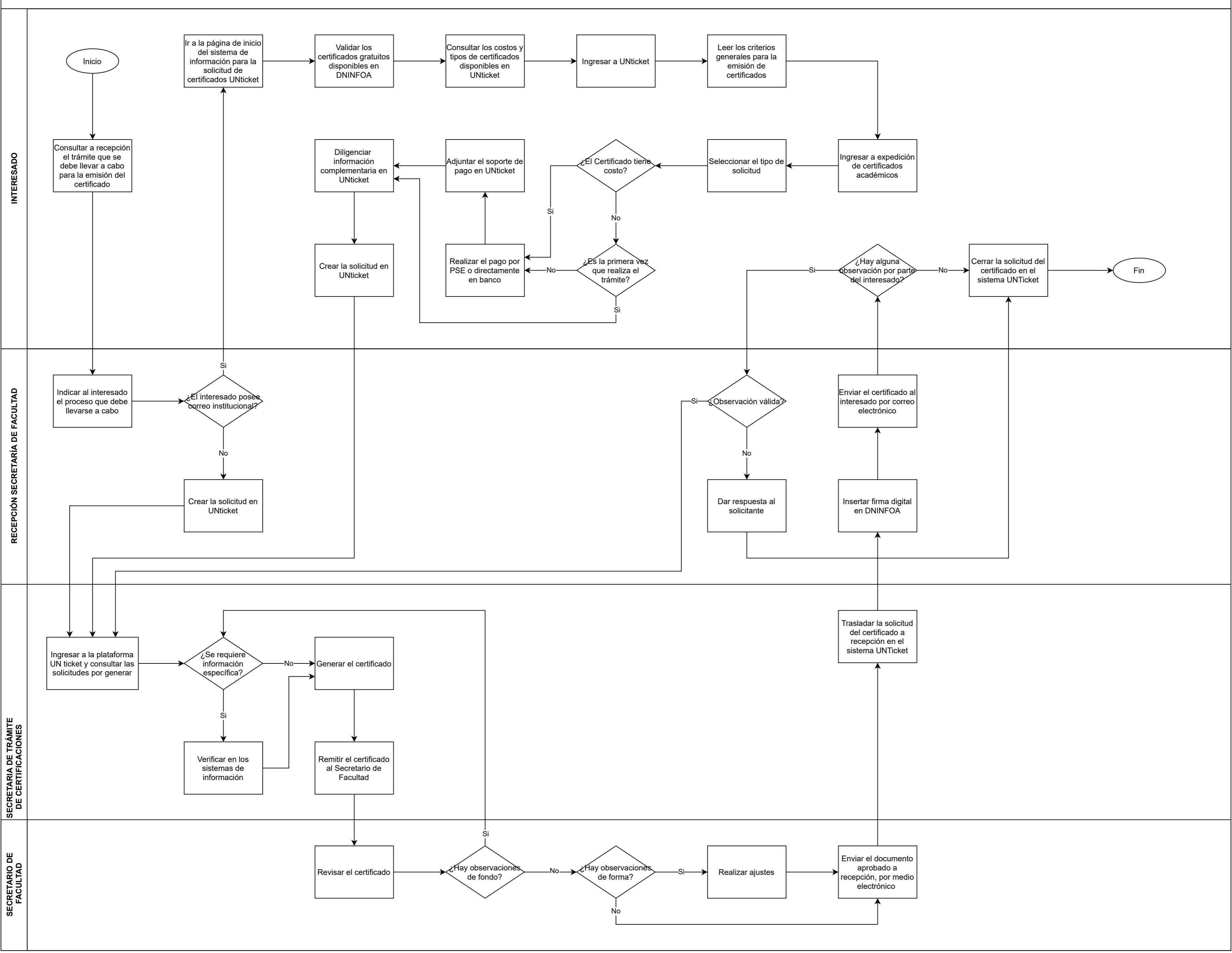